## GUIDA AL DEPOSITO TELEMATICO ISTANZA DI ESECUTORIETA' ex art. 647 (vers. 2023)

Decorso il termine per l'opposizione è necessario depositare telematicamente la prova dell'avvenuta notifica del Ricorso e del Decreto ingiuntivo non provvisoriamente esecutivo emesso dal GI.

Dalla voce di menù a sinistra **CONSULTAZIONI** - "*LIVE – Consultazione Registri*", scheda **Fascicoli personali** eseguire la ricerca del fascicolo monitorio.

| Consolle Avvo             | cato® GOLD - 4.5.0                                         |                  |                                                 |                        |                     |                        |                          |                               | – o x                   |
|---------------------------|------------------------------------------------------------|------------------|-------------------------------------------------|------------------------|---------------------|------------------------|--------------------------|-------------------------------|-------------------------|
|                           |                                                            | Selezione Regis  | tri e Uffici                                    | 8 registri selezionati |                     |                        |                          |                               |                         |
|                           | Agenda                                                     | Elenco Agenda    | Scadenze                                        | e 📰 Elenco Scadenz     | Fascicoli Personali | - Archivio Fascicoli 🕻 | Ricerca Documenti 🖄 Rice | rca Giurisprudenziale 🚊 Consi | ultazioni Anonime       |
| Consultazione<br>Registri | Filtri Ricerca<br>Ufficio/Registro:<br>Criterio di Ricerca | 7                |                                                 | ~                      |                     |                        |                          |                               |                         |
| Collegamenti              | per Numero<br>per Giudice                                  | Tipologia Numero | <ul> <li>Sentenza</li> <li>Sezionale</li> </ul> | eraie                  |                     |                        |                          |                               | Q                       |
| esterni                   | Parti, Date                                                | Numero:          | Campione                                        | Civile                 |                     |                        |                          |                               | Ricerca                 |
| Registri<br>Cassazione    | Ufficio                                                    | Numero           | RG                                              | Data Udienza           | Giudice             | Sezione                | Parte                    | Controparte                   | *                       |
| <u>24</u>                 |                                                            |                  |                                                 |                        |                     |                        |                          |                               | Dettagli<br>Fascicolo   |
| Legal<br>Kit              |                                                            |                  |                                                 |                        |                     |                        |                          |                               | Comunicazion<br>da U.G. |
|                           |                                                            |                  |                                                 |                        |                     |                        |                          |                               | Depositi<br>Telematici  |
|                           |                                                            |                  |                                                 |                        |                     |                        |                          |                               |                         |
|                           |                                                            |                  |                                                 |                        |                     |                        |                          |                               |                         |

Selezionare L'Ufficio/Registro dal menù a tendina e digitare Numero e Anno di Ruolo. Cliccare infine su Ricerca.

| 🔆 😳 Consolle Avvo           | cato® GOLD - 4.5.0            | $\sim$                 |                                                 |                        |                     |                   |                   |                           | -                     |              |
|-----------------------------|-------------------------------|------------------------|-------------------------------------------------|------------------------|---------------------|-------------------|-------------------|---------------------------|-----------------------|--------------|
| PRINCIPALE<br>CONSULTAZIONI |                               | Selezione Regis        | tri e Uffici                                    | 2 registri selezionati |                     |                   |                   |                           |                       |              |
|                             | Agenda                        | Elenco Agenda          | Scatenze                                        | Elenco Scadenze        | Fascicoli Personali | rchivio Fascicoli | Ricerca Documenti | Ricerca Giurisprudenziale | Consultazioni Anonime | •            |
|                             | Filtri Ricerca                | 1                      |                                                 |                        |                     |                   |                   |                           |                       |              |
| Registri                    | Ufficio/Registre: Tr          | ibunale Ordinario - Bo | ologna - Contenzios                             | o Civile 💙             |                     |                   |                   |                           |                       |              |
|                             | o per Numero                  |                        | Ruolo Genera                                    | le                     |                     |                   |                   |                           |                       |              |
| Collegamenti                | O per Giudice,<br>Parti, Date | Tipologia Numero       | <ul> <li>Sentenza</li> <li>Sezionale</li> </ul> |                        |                     |                   |                   |                           |                       | Q            |
| esterni                     | 🔘 per Bene                    |                        | 🔿 Campione Civ                                  | ile                    | ¥                   |                   |                   |                           |                       | Ricerca      |
| ₩                           | 🔿 per Oggetto                 | Numero:                |                                                 | 21 Anno: 1950          | ]                   |                   |                   |                           |                       |              |
| Registri                    | Ufficio<br>Tribupala Ordinari | Numero                 | RG                                              | Data Udienza           | Giudice             | Sezione           | Parte             | e Cont                    | troparte 🛟            | ()           |
|                             |                               |                        |                                                 | Wie                    |                     |                   |                   | n  2/111                  | ^                     | Dettagli     |
| 24                          |                               |                        |                                                 |                        |                     |                   |                   |                           |                       | Fascicolo    |
| Legal                       |                               |                        |                                                 |                        |                     |                   |                   |                           |                       |              |
| Kit                         |                               |                        |                                                 |                        |                     |                   |                   |                           |                       | Comunicazion |
|                             |                               |                        |                                                 |                        |                     |                   |                   |                           |                       |              |
|                             |                               |                        |                                                 |                        |                     |                   |                   |                           |                       |              |
|                             |                               |                        |                                                 | $\backslash$           |                     |                   |                   |                           |                       | Telematici   |
|                             |                               |                        |                                                 | $\backslash$           |                     |                   |                   |                           |                       |              |
|                             |                               |                        |                                                 |                        |                     |                   |                   |                           |                       | Stampa       |

Una volta trovato il fascicolo occorre "selezionarlo" e quindi cliccare su "Depositi telematici" Apparirà il seguente messaggio:

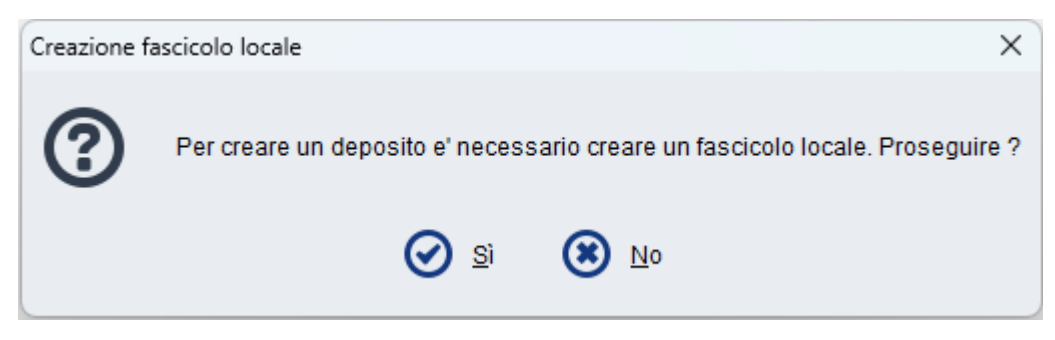

Proseguire cliccando su SI

La consolle propone in automatico, come codice interno della procedura, RG e parti.

E' possibile, ma non necessario, modificare a vostro piacimento il codice. Se decidete di farlo siate sintetici: è fondamentale che il codice non superi i 60 caratteri!!!

| Nuovo co | dice                            |                 |                                | $\times$ |
|----------|---------------------------------|-----------------|--------------------------------|----------|
| -0       | Codice interno della procedura: | 121 / 1950 - Co | ontenzioso Civile; ALFA / BETA |          |
|          |                                 | 🕑 ок            | Annulla                        |          |

Cliccando su ok si apre la finestra di IMPORTAZIONE PARTI:

mettere la spunta su ogni parte del procedimento monitorio e in basso selezionare dalla tendina il nominativo del proprio assistito:

| Importa | zione parti da Live! |                    |                              |                 | ×  |
|---------|----------------------|--------------------|------------------------------|-----------------|----|
|         | Selezi               | onare le parti d   | a importare nel fascicolo lo | cale            |    |
|         | Denominazione        | Nome               | Ruolo                        | Data di nascita | 1  |
|         | ALFA SRL             |                    | Parte Principale             |                 |    |
|         | BETA SPA             |                    | Controparte Princip          |                 |    |
|         |                      |                    |                              |                 |    |
|         |                      |                    |                              |                 | Ŧ  |
| Record  | Par                  | te assistita : 🛛 🗛 | LFA SRL                      |                 |    |
| 8       | Annulla              |                    |                              | 0               | ок |

Comparirà quindi la finestra di scelta dell'atto da depositare, selezionare **Istanza di parte di richiesta** esecutorietà ex art. 647 e cliccare su OK.

| 🍑 Sele:      | zione Nuovo Atto Telematico                                           | / |   | $\times$ |
|--------------|-----------------------------------------------------------------------|---|---|----------|
| Ricerca:     |                                                                       | / | ~ | ~        |
| Atti della   | materia Tutti gli atti                                                |   |   |          |
| <b>i</b>     | ✓ Atto                                                                |   |   | 10       |
| ⊕…Atti : F   | ase Introduttiva Cartabia [12 elementi]                               |   |   |          |
| 🖨 🖓 Atti : G | Generici Cartabia [14 elementi]                                       |   |   |          |
|              | Atto di costituzione nuovo avvocato                                   |   |   |          |
|              | Atto di nomina del consulente tecnico di parte ex art. 87 c.p.c.      |   |   |          |
|              | Atto di Richiesta fissazione termine per note in sostituzione udienza |   |   |          |
|              | Atto non codificato/Atto generico                                     |   |   |          |
|              | Deposito nota spese                                                   |   |   |          |
|              | Deposito note scritte in sostituzione udienza                         |   |   |          |
|              | Dichiarazione di rinuncia                                             |   |   |          |
|              | Dichiarazione di rinuncia                                             |   |   |          |
|              | Istanza di interruzione (per morte del procuratore, della parte)      |   |   |          |
|              | Istanza di liquidazione patrocinio                                    |   |   |          |
|              | Istanza generica                                                      |   |   |          |
|              | Memoria generica                                                      |   |   |          |
|              | Opposizione al termine per note in sostituzione udienza               |   |   |          |
|              | Deeleme el collegie                                                   |   |   |          |
| 🗄 Atti : F   | ase Successiva all'emissione Cartabia [1 elemento] 🛛 🕨                |   |   |          |
| Ð            | Istanza di parte di Richiesta Esecutorieta ex art. 647                |   |   |          |
| 🖃 - Atti : F | ase Discussione Cartabia [3 elementi]                                 |   |   |          |
|              | Istanza di estromissione                                              |   |   |          |
|              | Istanza di rimessione in termini della parte                          |   |   |          |
|              | Ricorso per fissazione udienza di prosecuzione procedimento           |   |   |          |

A questo punto si aprirà la seguente finestra:

| 😳 Creazione A                                   | itto                       |          |              |             |                   |          | ×                                                       |  |
|-------------------------------------------------|----------------------------|----------|--------------|-------------|-------------------|----------|---------------------------------------------------------|--|
| Allegati                                        |                            |          |              |             |                   |          |                                                         |  |
| Тіро                                            | Nome                       |          | Dimensione ( | Busta n⁰    | ✓ Data creazi     | IO 🌣     | Importa<br>Ricevute<br>Notifiche<br>Importa<br>Allegati |  |
|                                                 |                            |          |              | /           |                   |          | Visualizza                                              |  |
| <ul> <li>Segnala atte</li> <li>D.I.:</li> </ul> | o come URGENTE             | / 2023 ± | Data di pu   | Ibblicazion | e: 🔒              |          | Elimina                                                 |  |
| Motivo definitivita                             | a': 🔒                      |          |              |             |                   |          | ~                                                       |  |
| Seleziona i D                                   | ebitori                    | /        |              |             | /                 |          |                                                         |  |
| Debitore:                                       |                            |          |              |             |                   |          |                                                         |  |
| Data di notifica:                               | • 🗰                        |          | /            |             |                   |          |                                                         |  |
| Tipo notifica:                                  | 0                          |          |              |             |                   |          | ~                                                       |  |
| Allegati:                                       | (nessuna selezione)        |          |              |             |                   |          | ✓ □                                                     |  |
| Richiesta di def                                | initiva esecutorietà per : | D.I. NON | provv. es.   |             | ) D.I. prowisoria | mente es |                                                         |  |
| Annulla O Conferma                              |                            |          |              |             |                   |          |                                                         |  |

Se la notifica del Ricorso e del Decreto è stata eseguita <u>tramite PEC dalla Consolle</u> allora cliccare su **Importa Ricevute Notifiche** altrimenti se avete notificato in proprio a mezzo posta o tramite Ufficiale Giudiziario cliccare su **Importa Allegati.** 

Nella prima ipotesi si aprirà la finestra di ricerca Notifiche e, selezionando la notifica eseguita, vi ritroverete in automatico le ricevute pec in formato .EML

| 👙 Creazione Atto         |                                             |                 |          |            |                |        | ×                     |  |  |  |
|--------------------------|---------------------------------------------|-----------------|----------|------------|----------------|--------|-----------------------|--|--|--|
| Allegati                 |                                             |                 |          |            |                |        |                       |  |  |  |
| Тіро                     | Nome                                        | Dimensione (Kb) | Busta nº | <b>~</b> 0 | )ata creazione | ¢      | -                     |  |  |  |
| Ricevuta di accettazione | ACCETTAZIONE Notificazione ai sensi della I | 13              |          | 1          | 08/05/23 16:48 |        | _                     |  |  |  |
| Ricevuta di avvenuta c   | CONSEGNA Notificazione ai sensi della legg  | 4372            | 2        | 1          | 08/05/23 16:48 |        | Importa               |  |  |  |
|                          |                                             |                 |          |            |                | F<br>N | Ricevute<br>Notifiche |  |  |  |
|                          |                                             |                 |          |            |                |        | 1                     |  |  |  |
|                          |                                             |                 |          |            |                |        | Importa<br>Allegati   |  |  |  |
|                          |                                             |                 |          |            |                |        |                       |  |  |  |
|                          |                                             |                 |          |            |                | V      | isualizza             |  |  |  |

Nella seconda ipotesi dovrete importare la scansione dell'atto notificato precedentemente salvato sul vostro Pc.

| Allegati         Tipo       Nome       Dimensione (Kb)       Busta n°       Data creazione       Importa         Allegato semplice       A Ricorso e Decreto notificati.pdf       477       1       08/05/23 16:54       Importa         Notifiche       Importa       Importa       Allegati       Importa                                                                                                    | 🔆 Creazione Atto  |                                    |                          |                    | ×                                                       |  |  |  |  |  |  |
|----------------------------------------------------------------------------------------------------|-------------------|------------------------------------|--------------------------|--------------------|---------------------------------------------------------|--|--|--|--|--|--|
| Tipo       Nome       Dimensione (Kb)       Busta n°       Data creazione       Importa         Allegato semplice       A Ricorso e Decreto notificati.pdf       477       1       08/05/23 16:54       Importa         Ricevute       Notifiche       Importa       Importa       Ricevute       Notifiche       Importa         Importa       Importa       Importa       Importa       Importa       Importa       Importa         Importa       Importa       Importa       Importa       Importa       Importa       Importa         Importa       Importa       Importa       Importa       Importa       Importa       Importa         Importa       Importa       Importa       Importa       Importa       Importa       Importa         Importa       Importa       Importa       Importa       Importa       Importa       Importa         Importa       Importa       Importa       Importa       Importa       Importa       Importa         Importa       Importa       Importa       Importa       Importa       Importa       Importa         Importa       Importa       Importa       Importa       Importa       Importa       Importa       Importa       Importa       Impo | Allegati          |                                    |                          |                    |                                                         |  |  |  |  |  |  |
| Allegato semplice Ricorso e Decreto notificati.pdf 477 1 08/05/23 16:54<br>Importa<br>Ricevute<br>Notifiche<br>Importa<br>Allegati                                                                                                    | Тіро              | Nome                               | Dimensione (Kb) Busta n° | 🗸 Data creazione 🔅 | 7                                                       |  |  |  |  |  |  |
|                                                                                                    | Allegato semplice | A Ricorso e Decreto notificati.pdf | 477                      | 1 08/05/23 16:54   | Importa<br>Ricevute<br>Notifiche<br>Importa<br>Allegati |  |  |  |  |  |  |

Si ricorda che il deposito telematico della scansione di un originale cartaceo necessita di attestazione di conformità (o nel medesimo file attraverso l'inserimento del Commento da Adobe Reader oppure su file separato).

Una volta allegata la prova dell'avvenuta notifica inserire gi ulteriori dati richiesti.

| 😳 Creazione /                                                                                      | Atto                                                                                                    | $\backslash$                                                                     |                                  |                       |                                                                                                    | ×                                                                          |
|----------------------------------------------------------------------------------------------------|----------------------------------------------------------------------------------------------------|----------------------------------------------------------------------------------|----------------------------------|-----------------------|----------------------------------------------------------------------------------------------------|----------------------------------------------------------------------------|
| Allegati                                                                                           |                                                                                                    |                                                                                  |                                  |                       |                                                                                                    |                                                                            |
| Tipo<br>Ricevuta di acce<br>Ricevuta di awe                                                        | Nome<br>ettazione<br>nuta c<br>CONSEGNA Notifica                                                                                                    | tificazione ai sensi della I<br>azione ai sensi della legg                       | Dimensione (Kb) Bu<br>13<br>4372 | Ista n° V [<br>1<br>1 | Data creazione         Image: Creation of the second second s | Importa<br>Ricevute<br>Notifiche<br>Importa<br>Allega mila t<br>Visualizza |
| <ul> <li>Segnala att</li> <li>D.I.:</li> <li>Motivo definitivit:</li> <li>Seleziona i D</li> </ul> | o come URGENTE a': Mancata opposizione                                                                                                    | 1 / 2023 <b>±</b>                                                                | Data di pubblic                  | azione: 13 ma         | irzo 2023 📰 💼                                                                                                    | Elimina                                                                    |
| Debitore:<br>Data di notifica:<br>Tipo notifica:<br>Allegati:<br>Richiesta di dei                  | BETA     02 maggio 2023     1     1     1     1     1     1     1     1     1     1     1     1     1     1     1     1     1     1     1     1     1     1     1     1     1     1     1     1     1     1     1     1     1     1     1     1     1     1     1     1     1     1     1     1     1     1     1     1     1     1     1     1     1     1     1     1     1     1     1     1     1     1     1     1     1     1     1     1     1     1     1     1     1     1     1     1     1     1     1     1     1     1     1     1     1     1     1     1     1     1     1     1     1     1     1     1     1     1     1     1     1     1     1     1     1     1     1     1     1     1     1     1     1     1     1     1     1     1     1     1     1     1     1     1     1     1     1     1     1     1     1     1     1     1     1     1     1     1     1     1     1     1     1     1     1     1     1     1     1     1     1     1     1     1     1     1     1     1     1     1     1     1     1     1     1     1     1     1     1     1     1     1     1     1     1     1     1     1     1     1     1     1     1     1     1     1     1     1     1     1     1     1     1     1     1     1     1     1     1     1     1     1     1     1     1     1     1     1     1     1     1     1     1     1     1     1     1     1     1     1     1     1     1     1     1     1     1     1     1     1     1     1     1     1     1     1     1     1     1     1     1     1     1     1     1     1     1     1     1     1     1     1     1     1     1     1     1     1     1     1     1     1     1     1     1     1     1     1     1     1     1     1     1     1     1     1     1     1     1     1     1     1     1     1     1     1     1     1     1     1     1     1     1     1     1     1     1     1     1     1     1     1     1     1     1     1     1     1     1     1     1     1     1     1     1     1     1     1     1     1     1     1     1     1     1     1     1     1     1     1     1     1     1     1     1     1 | bis della L. 53/94 e ss. mm.<br>nsi della legge n. 53 del 199<br>v D.I. NON prow | 4.eml                            | D.I. pro              | wisoriamente es.                                                                                                    | ✓                                                                          |
| E cliccoro d                                                                                       | - Conforma                                                                                                    | 😢 Annulla 🤇                                                                      | Conferma                         |                       |                                                                                                    |                                                                            |

E cliccare su Conferma.

Si aprirà quindi la solita maschera di composizione della busta telematica ove potrete vedere che l'atto principale, l'istanza per la richiesta di esecutorietà si è autocomposta (cliccando su visualizza potete visionare il testo della richiesta) e come allegati avremo i files precedentemente importati.

RAC e RDAC (.EML) nel caso di notifica via pec

| 👙 Aggiorna Informazioni D    | eposito               |                    |                |      |            |      |          |       |         |          |                  |    | ×                     |
|------------------------------|-----------------------|--------------------|----------------|------|------------|------|----------|-------|---------|----------|------------------|----|-----------------------|
| Fase: Fase Succe             | essiva all'emissione  | Cartabia           |                |      |            |      |          |       |         |          |                  |    |                       |
| Tipo atto: Istanza di p      | oarte di Richiesta Es | ecutorieta ex ar   | t. 64 <i>1</i> |      |            |      |          |       |         |          |                  |    |                       |
| Atto Principale              |                       |                    |                |      |            | Paga | amenti   | telen | natici  | Impo     | rta              |    |                       |
| Nome file: \land Atto.pdf    |                       | 📕 Genera 🎴         | Importa        | 📑 Vi | isualizza  | Ð    | Nuovo    | •     | Importa |          | Visure<br>online | Ļ  | Ricevute<br>Notifiche |
| Allegati                     |                       |                    |                |      |            |      |          |       |         |          |                  |    |                       |
| Tipo No                      | ome                   |                    |                | Dime | ensione (H | (b)  | Busta nº | · •   | Data ci | reazione | •                |    | ~                     |
| Ricevuta di accettazione 🧧 🧕 | ACCETTAZIONE          | Notificazione ai : | sensi della le | g    |            | 13   |          | 1     | 08      | 05/23 1  | 6:59             |    | _                     |
| Ricevuta di avvenuta co 🧕    | CONSEGNA Noti         | icazione ai sens   | si della legge |      |            | 4372 |          | 1     | 08      | 05/23 1  | 6:59             | Ir | mporta                |
|                              |                       |                    |                |      |            |      |          |       |         |          |                  |    |                       |

File .PDF ottenuto dalla scansione dell'atto notificato al quale bisognerà aggiungere l'attestazione di conformità se non già inserita nel file scansionato medesimo.

| 🔅 Gestione Deposito                                                                                               | Sestione Deposito                |                         |           |               |                    |  |  |  |  |  |  |
|----------------------------------------------------------------------------------------------------|----------------------------------|-------------------------|-----------|---------------|--------------------|--|--|--|--|--|--|
| Fase: Fase Successiva all'emissione Cartabia<br>Tipo atto: Istanza di parte di Richiesta Esecutorieta ex art. 647 |                                  |                         |           |               |                    |  |  |  |  |  |  |
| Atto Principale Pagamenti telematici Importa                                                                      |                                  |                         |           |               |                    |  |  |  |  |  |  |
| Nome file: \land Atto.pdf                                                                                         | i Genera 🏊 Importa 📑             | Visualizza 🕒 Nuovo 🌘    | Importa 1 | Visure online | Ricevute Notifiche |  |  |  |  |  |  |
| Allegati                                                                                                    |                                  |                         |           |               |                    |  |  |  |  |  |  |
| Тіро                                                                                                    | Nome                             | Dimensione (Kb) Busta n | ° 🗸 D     | ata creazi 🔅  | ~                  |  |  |  |  |  |  |
| Allegato semplice                                                                                                 | Ricorso e Decreto notificati.pdf | 477                     | 1 08      | /05/23 17:06  | <u> </u>           |  |  |  |  |  |  |
| Attestazione di conformità                                                                                        | Attestazione di conformità.pdf   | 477                     | 1 08      | /05/23 17:08  | Importa            |  |  |  |  |  |  |
|                                                                                                    |                                  |                         |           |               | Uisualizza         |  |  |  |  |  |  |

A questo punto cliccando su Crea Busta si procederà alla fase di apposizione della firma digitale e poi di invio.